# CYUSB3KIT-003

| Choose the type of installation                        |     |   |
|--------------------------------------------------------|-----|---|
| Product<br>CYUSE3KIT-003                               |     |   |
| Installation Type:                                     | . † |   |
| Typical •                                              |     | - |
| Installs the most common features of<br>CYUSE3KIT-003. |     |   |
|                                                        |     |   |
|                                                        |     |   |
|                                                        |     |   |

### Step 1: Software Installation

 Download and install the latest Kit Setup SuperSpeedExplorerKitSetup.exe from www.cypress.com/go/SuperSpeedExplorerKit

| 🛃 Device Manager                                                                                                   |               |
|----------------------------------------------------------------------------------------------------|---------------|
| File Action View Help                                                                                              |               |
| 🗢 🌳 🖬 🖾 🔛 🔀 🖬 🐼                                                                                                    | 🖻 🙀 🖏         |
| <ul> <li>Sound, video and game contro</li> <li>System devices</li> <li>Universal Serial Bus controllers</li> </ul> | llers 🖍       |
| Gypress FX3 USB StreamerE                                                                                          | xample Device |
| 🟺 Generic USB Hub                                                                                                  |               |
| 🖨 Generic USB Hub                                                                                                  | 2             |
| Generic LISP Hub                                                                                                   | J             |

#### Step 3: Driver Installation

- Drivers are installed automatically. The board enumerates as Cypress FX3 USB StreamerExample Device under Universal Serial Bus Controllers in Windows Device Manager
- If automatic driver binding does not happen, follow the note given on the next page to manually bind the driver

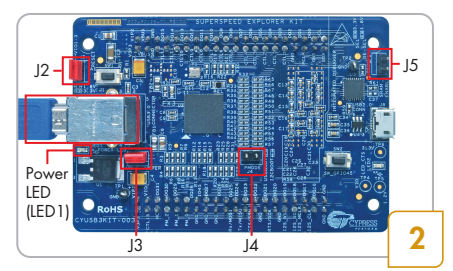

### Step 2: Hardware Connection

- Make sure that jumpers J2 and J3 are closed, J4 and J5 are open
- Connect the board to the computer using the USB 3.0 cable provided
- Power LED glows green when the board is powered

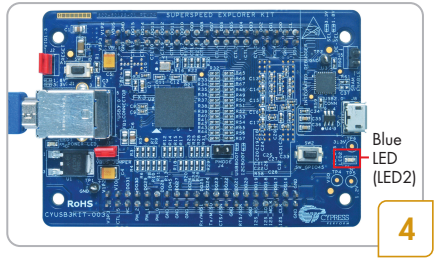

Step 4: Observe the Blue LED (LED2)

- Blue LED blinks if the board is connected to a USB 3.0 host port
- Blue LED stays ON if the board is connected to a USB 2.0 host port

| Endpoint              | BULK IN. | 16384 Bytes, 15 MaxBurs | t. 💌 |
|-----------------------|----------|-------------------------|------|
| Packets per Xfer      | 256 💌    | Successes               | þ    |
| Xfers to Queue        | 64 💌     | Failures                | 0    |
| Timeout Per Xfer (ms) | 1500     | Start                   |      |
| Transfer Rate (KB/s)  | 0        |                         |      |
| CPU Utilization (%)   |          |                         |      |
| 4.and                 | 1%       |                         |      |
| - Show Transford D    | -        |                         |      |

#### Step 5: Configure the Streamer Application

- To measure the USB data transfer rate, run Streamer.exe from C:\Program Files (x86)\ Cypress\EZ-USB FX3 SDK\1.3\application\ cpp\streamer\x86\Release
- In the Streamer application, select the following parameters
  - Endpoint .... BULK IN
  - Packets per Xfer 256
  - Xfers to Queue 64
- Click Start

| Endpoint               | BULK IN,      | 16384 Bytes, 15 MaxBu | urst, 💌 |
|------------------------|---------------|-----------------------|---------|
| Packets per Xfer       | 256 💌         | Successes             | 2176    |
| (fers to Queue         | 64 💌          | Failures              | 0       |
| Timeout Per Xfer (ms)  | 1500          | Stop                  |         |
| Transfer Rate (KB/s)   | 444300        | )                     |         |
| - Transfer Rate (KB/s) | 444300        | )                     |         |
| CPU Utilization (%)    | 444300        | )                     |         |
| - Transfer Rate (KB/s) | 444300<br>3 % | 9                     |         |
| - Transfer Rate (KB/s) | 444300        |                       |         |

#### Step 6: Demonstrating the USB Transfer Rate

- The Streamer application displays the USB transfer rate in KB/s as shown above
- The transfer rate shown in the above picture is when the board is connected to a USB 3.0-enabled computer. The transfer rate may vary depending on USB 3.0 host controller's capability. If a USB 2.0 enable computer is used, data throughput will be limited to USB 2.0 speeds

Note:

- a. To manually bind the driver, in Windows Device Manger, locate the FX3 device under Other devices. Right-click the device and select Update Driver Software. Choose Browse my computer for driver software.
- b. Browse to the location <Install Directory>\Cypress\SuperSpeed Explorer Kit\1.0\Driver\bin. The default Install Directory is C:\Program Files for 32-bit operating system (OS) and C:\Program Files (x86) for 64-bit OS
- c. Select a driver based on OS and click on **Next**. For e.g. the driver for Win7 64-bit OS is located at **C:\Program Files (x86)\Cypress\SuperSpeed Explorer Kit\1.0\Driver\bin\Win7\x64**

## **INTERCONNECT BOARDS**

 Interface the Kit with Xilinx<sup>®</sup> FPGA, Altera<sup>®</sup> FPGA, and Aptina<sup>™</sup> image sensor using the interconnect boards available at www.cypress.com/go/SuperSpeedExplorerKit-Interconnect

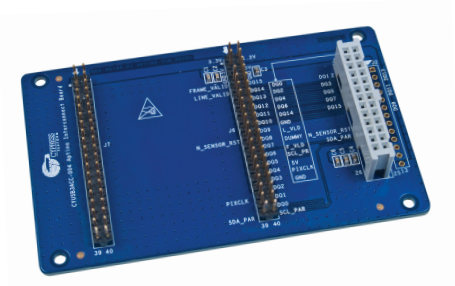

CYUSB3ACC -004 Interconnect board for Aptina image sensor board

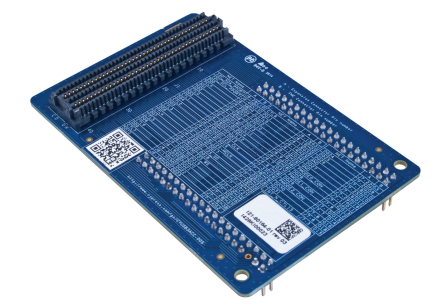

CYUSB3ACC -005 Interconnect board for Xilinx FPGA board

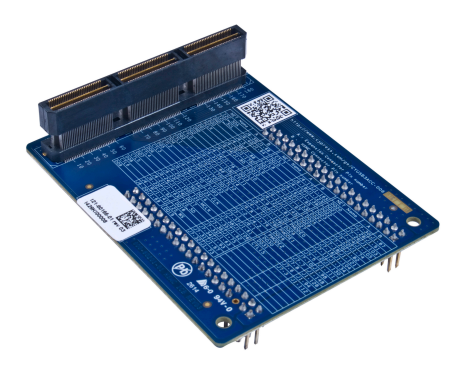

CYUSB3ACC -006 Interconnect board for Altera FPGA board

Learn to use FX3 in your design with the projects in the Kit Guide available at www.cypress.com/go/SuperSpeedExplorerKit

# CYUSB3KIT-003

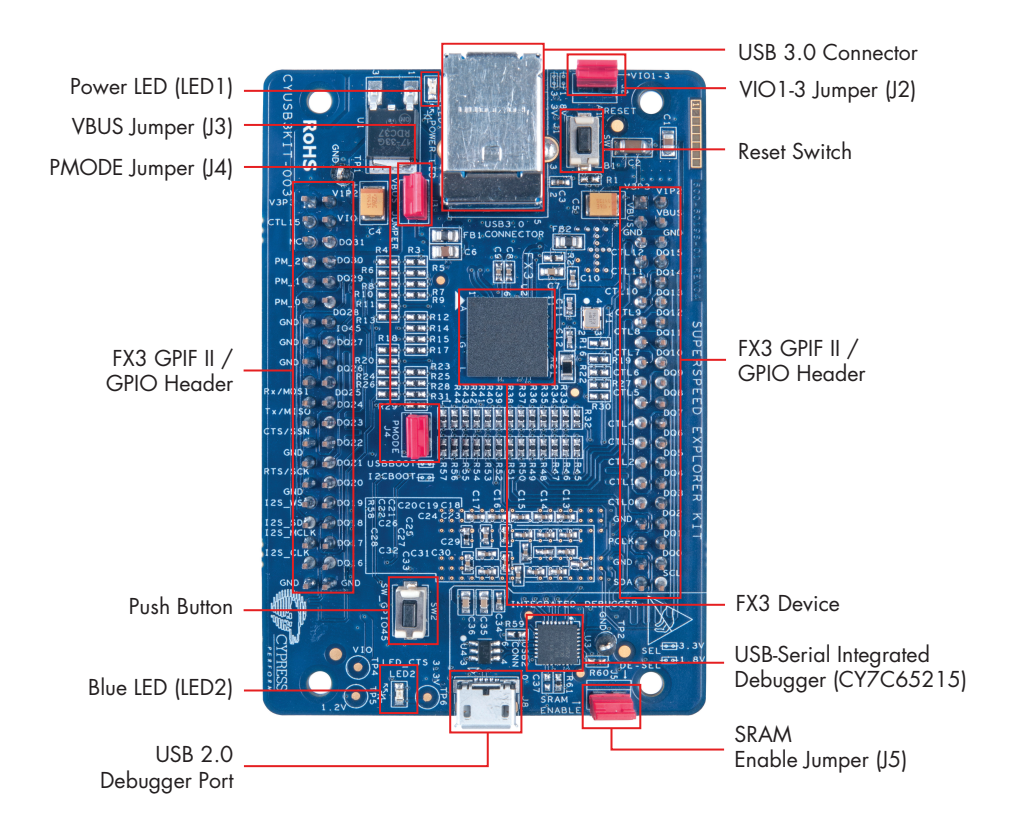

For the latest information about this Kit and to download Kit Software and Hardware files, visit http://www.cypress.com/go/SuperSpeedExplorerKit

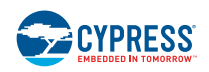